The following is a guide for City Colleges of Chicago employee email signatures. **Please take a minute to update your signature in alignment with our new brand.** There are a few options to choose from and customizations available to ensure your signature works for you. If you have any questions, please email Nicolette Downs at ndowns3@ccc.edu.

#### **Building Your Signature**

There are two standard signature options to choose from: **CONDENSED** and **DETAILED**.

CONDENSED – If you prefer a more minimalist signature.

#### **District example:**

Jo Doe (they/them) Director, Marketing Automation City Colleges of Chicago (111) 111-1111 | jd-fake-email@ccc.edu

# CITY COLLEGES

#### **College example:**

Jo Doe (they/them) Director, Marketing Automation Harold Washington College (111) 111-1111 | jd-fake-email@ccc.edu

HAROLD WASHINGTON COLLEGE CITY COLLEGES OF CHICAGO

### **CONDENSED Signature Specifics**

Font: Arial Font size: 10pt Color: Black (with the option to use your college's color for the name and email)

Line 1: Full Name (pronouns—optional) — Name in bold and in your college's color (or black) Line 2: Title Line 3: College Name — Bold Line 4: Phone | Email — Link in your college's color (or black) Line 5: College or Department Logo

If you would like to like to use the CONDENSED signature, you can copy either of the examples above (or find examples for all 7 colleges below) and type in your information.

# \*Option to keep all lines of your signature black:

Jo Doe (they/them) Director, Marketing Automation City Colleges of Chicago (111) 111-1111 | jd-fake-email@ccc.edu

CITY COLLEGES

# DETAILED – If you would like to share additional details, department, address, multiple phone numbers, or links.

| District example:                           | College example:                            |
|---------------------------------------------|---------------------------------------------|
| Jo Doe (they/them)                          | Jo Doe (they/them)                          |
| Director, Marketing Automation              | Director, Marketing Automation              |
| Marketing and Communications Department     | Marketing and Communications Department     |
| City Colleges of Chicago                    | Harold Washington College                   |
| id-fake-email@ccc.edu   ccc.edu             | jd-fake-email@ccc.edu   ccc.edu             |
| O: (222) 222-2222 x 555   M: (111) 111-1111 | O: (222) 222-2222 x 555   M: (111) 111-1111 |
| 180 N. Wabash Ave., Chicago, IL 60601       | 30 E. Lake St., Chicago, IL 60601           |
| CITY COLLEGES                               | HAROLD WASHINGTON COLLEGE                   |
| OF CHICAGO                                  | CITY COLLEGES OF CHICAGO                    |

### **DETAILED Signature Specifics**

Font: Arial Font size: 10pt Color: Black (with the option to use your college's color for the name, email, and link)

Line 1: Full Name (pronouns—optional) — Name in bold and your college's color (or black) Line 2: Title Line 3: Department Line 4: College Name Line 5: Email | Link — Bold and links in your college's color (or black) Line 6: Office Phone | Mobile Phone — Bold Line 7: Address Line 8: College or Department Logo

If you would like to like to use the DETAILED signature, you can copy either of the examples above (or find examples for all 7 colleges below) and type in your information.

## \*Option to keep all lines of your signature black:

Jo Doe (they/them) Director, Marketing Automation Marketing and Communications Departments Harold Washington College jd-fake-email@ccc.edu | ccc.edu O: (222) 222-2222 x 555 | M: (111) 111-1111 30 E. Lake St., Chicago, IL 60601

HAROLD WASHINGTON COLLEGE

CITY COLLEGES OF CHICAGO

# Signature Examples for Each College

### CONDENSED

| Jo Doe (they/them)                     | Jo Doe (they/them)                     |
|----------------------------------------|----------------------------------------|
| Director, Marketing Automation         | Director, Marketing Automation         |
| City Colleges of Chicago               | Richard J. Daley College               |
| (111) 111-1111   jd-fake-email@ccc.edu | (111) 111-1111   jd-fake-email@ccc.edu |
| CITY COLLEGES                          | RICHARD J. DALEY COLLEGE               |
| OF CHICAGO                             | CITY COLLEGES OF CHICAGO               |
| Jo Doe (they/them)                     | Jo Doe (they/them)                     |
| Director, Marketing Automation         | Director, Marketing Automation         |
| Harry S Truman College                 | Kennedy-King College                   |
| (111) 111-1111   jd-fake-email@ccc.edu | (111) 111-1111   jd-fake-email@ccc.edu |
| HARRY S TRUMAN COLLEGE                 | KENNEDY-KING COLLEGE                   |
| CITY COLLEGES OF CHICAGO               | CITY COLLEGES OF CHICAGO               |

| Jo Doe (they/them)                     | Jo Doe (they/them)                     |
|----------------------------------------|----------------------------------------|
| Director, Marketing Automation         | Director, Marketing Automation         |
| Wilbur Wright College                  | Olive-Harvey College                   |
| (111) 111-1111   jd-fake-email@ccc.edu | (111) 111-1111   jd-fake-email@ccc.edu |
| WILBUR WRIGHT COLLEGE                  | OLIVE-HARVEY COLLEGE                   |
| CITY COLLEGES OF CHICAGO               | CITY COLLEGES OF CHICAGO               |
| Jo Doe (they/them)                     | Jo Doe (they/them)                     |
| Director, Marketing Automation         | Director, Marketing Automation         |
| City Colleges of Chicago               | City Colleges of Chicago               |
| (111) 111-1111   jd-fake-email@ccc.edu | (111) 111-1111   jd-fake-email@ccc.edu |
| MALCOLM X COLLEGE                      | HAROLD WASHINGTON COLLEGE              |
| CITY COLLEGES OF CHICAGO               | CITY COLLEGES OF CHICAGO               |

Т

# DETAILED

Г

| Jo Doe (they/them)                          | Jo Doe (they/them)                          |
|---------------------------------------------|---------------------------------------------|
| Director, Marketing Automation              | Director, Marketing Automation              |
| Marketing and Communications Department     | Marketing and Communications Department     |
| City Colleges of Chicago                    | Richard J. Daley College                    |
| id-fake-email@ccc.edu   ccc.edu             | jd-fake-email@ccc.edu   ccc.edu             |
| O: (222) 222-2222 x 555   M: (111) 111-1111 | O: (222) 222-2222 x 555   M: (111) 111-1111 |
| 180 N. Wabash Ave., Chicago, IL 60601       | 7500 S. Pulaski Rd., Chicago, IL 60652      |
| CITY COLLEGES                               | RICHARD J. DALEY COLLEGE                    |
| OF CHICAGO                                  | CITY COLLEGES OF CHICAGO                    |
| Jo Doe (they/them)                          | Jo Doe (they/them)                          |
| Director, Marketing Automation              | Director, Marketing Automation              |
| Marketing and Communications Department     | Marketing and Communications Department     |
| Harry S Truman College                      | Kennedy-King College                        |
| jd-fake-email@ccc.edu   ccc.edu             | jd-fake-email@ccc.edu   ccc.edu             |
| O: (222) 222-2222 x 555   M: (111) 111-1111 | O: (222) 222-2222 x 555   M: (111) 111-1111 |
| 1145 W. Wilson Ave., Chicago, IL 60640      | 6301 S. Halsted St., Chicago, IL 60621      |
| HARRY S TRUMAN COLLEGE                      | KENNEDY-KING COLLEGE                        |
| CITY COLLEGES OF CHICAGO                    | CITY COLLEGES OF CHICAGO                    |

| Jo Doe (they/them)                           | Jo Doe (they/them)                            |
|----------------------------------------------|-----------------------------------------------|
| Director, Marketing Automation               | Director, Marketing Automation                |
| Marketing and Communications Department      | Marketing and Communications Department       |
| Wilbur Wright College                        | Olive-Harvey College                          |
| jd-fake-email@ccc.edu   ccc.edu              | <u>jd-fake-email@ccc.edu</u>   <u>ccc.edu</u> |
| O: (222) 222-2222 x 555   M: (111) 111-1111  | O: (222) 222-2222 x 555   M: (111) 111-1111   |
| 4300 N. Narragansett Ave., Chicago, IL 60634 | 10001 S. Woodlawn Ave., Chicago, IL 60628     |
| WILBUR WRIGHT COLLEGE                        | <b>OLIVE-HARVEY COLLEGE</b>                   |
| CITY COLLEGES OF CHICAGO                     | CITY COLLEGES OF CHICAGO                      |
| Jo Doe (they/them)                           | Jo Doe (they/them)                            |
| Director, Marketing Automation               | Director, Marketing Automation                |
| Marketing and Communications Department      | Marketing and Communications Department       |
| Malcolm X College                            | Harold Washington College                     |
| jd-fake-email@ccc.edu   ccc.edu              | id-fake-email@ccc.edu   ccc.edu               |
| O: (222) 222-2222 x 555   M: (111) 111-1111  | O: (222) 222-2222 x 555   M: (111) 111-1111   |
| 1900 W. Jackson Blvd., Chicago, IL 60612     | 30 E. Lake St., Chicago, IL 60601             |
| MALCOLM X COLLEGE                            | HAROLD WASHINGTON COLLEGE                     |
| CITY COLLEGES OF CHICAGO                     | CITY COLLEGES OF CHICAGO                      |

1

\*If you have a departmental or satellite logo that is not shown above, you can find the logo <u>here</u> (https://branding.ccc.edu/) and swap it out in one of the examples above.

#### **Best Practices for Email Signatures**

Г

- Follow the signature format closely
- Use the instructions below to update your signature in Outlook
- Ensure you have the correct Hex code for your college's color (below)
- Use only your college, department, or the general CCC logo in your signature
- Avoid using any additional logos or images
- Make sure you use bolded and/or color text on the appropriate lines only

# **Changing Your Signature in Outlook**

#### From the Outlook desktop application:

- 1. Click 'New Message.'
- 2. In the top navigation menu of the new message, click 'Signature.'
- 3. From the signature drop-down menu, click 'Manage Signatures.'
- 4. A window will pop up. Click to highlight the line on the left that says 'Standard' and then click 'Edit.'

| Signatures                |                                                                                                    | Show All |
|---------------------------|----------------------------------------------------------------------------------------------------|----------|
| Edit signature:           |                                                                                                    |          |
| Signature name            | Signature Preview                                                                                                    |          |
| Standard                  | Nicolette Downs IShe/Her<br>Director, Marketing Automation<br>City Colleges of Chicago<br>630.532.2001 I ndowns3@ccc.edu |          |
| + -                       | Edit Of CHICAGO                                                                                                    |          |
| Choose default signature: |                                                                                                    |          |
| Account:                  | Nicolette Downs (ndowns3@ccc.edu)                                                                                        | 0        |
| New messages:             | Standard                                                                                                    | 0        |
| Replies/forwards:         | None                                                                                                    | 0        |

- 5. Another window will pop up, and it will show your current signature in an email draft. Copy the standard email template you would like to use and paste it in there (you can even copy and paste the logos from this site).
- 6. Edit the signature so it reflects your information and your college's color and logo.
- 7. Click the save icon at the top of the window.
- 8. Success!

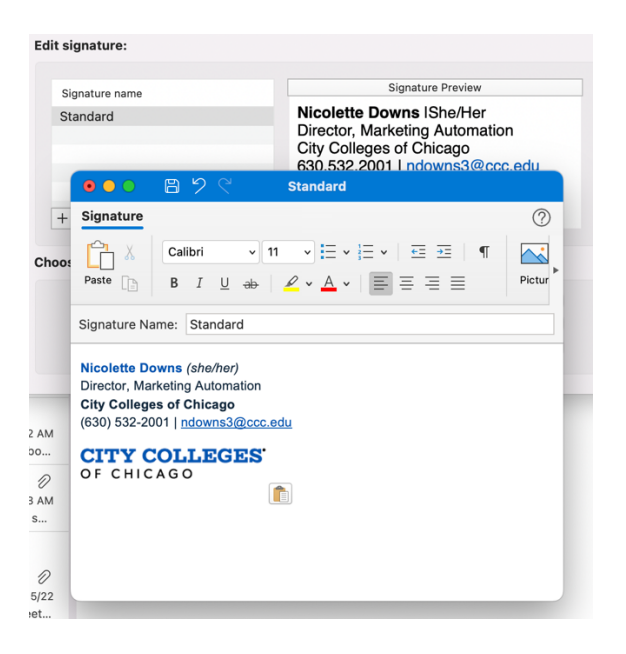

# Use Outlook on the web only? Here's how you update your signature in Outlook when using a web browser:

- 1. Click on the gear icon (Settings) in the top navigation bar. It will open a 'Settings' bar. Scroll down and click 'View all Outlook settings.'
- 2. A 'Settings' window will pop up. Click on the 'Compose and reply' tab.
- 3. Paste, edit, and name your signature in the text box.

| Settings | Layout                                                                                                    | Compose and reply                                                                                                    | × |
|----------|----------------------------------------------------------------------------------------------------|----------------------------------------------------------------------------------------------------|---|
| Settings | Layout<br>Compose and reply<br>Attachments<br>Rules<br>Sweep<br>Junk email<br>Customize actions<br>Sync email<br>Message handling<br>Forwarding<br>Automatic replies<br>Retention policies<br>SyMIME<br>Groups | Compose and reply  Enall signature  Enall signatures  To and edit signatures that will be automatically added to your enall message.  To enall edit signatures  To enally the signature  To enally the signature  To represent the signatures  For Repleseforemedt:  [Poly signature]  For Repleseforemedt: [Poly signature]  For Repleseforemedt: [Poly signature]  For Replesef | × |
|          |                                                                                                    | For Replies/Forwards: [No signature]  V Message format Choose whether to display the From and Boc lines when you're composing a message.                                                                                                    |   |

4. Success!

### **Changing the Font Color**

You can use your college's color in your signature, as shown in the examples above, **or keep all lines of the signature black**. You can change the font color by copying your college's Hex Color Code and following the steps below.

**Note:** If you copy/paste from the signature examples above and type in your information, the correct color will carry over, so you might not need to do this step.

# **Hex Color Codes:**

City Colleges of Chicago: Hex Color Code #0055B8 Malcolm X College: Hex Color Code #E1251B Olive-Harvey College: Hex Color Code #592C82 Kennedy-King College: Hex Color Code #A32035 Wilbur Wright College: Hex Color Code #007580 Harold Washington College: Hex Color Code #EC7700 Harry S Truman College: Hex Color Code #4C9C2E Richard J. Daley College: Hex Color Code: #B16D03

# Changing text color to Hex Code:

- 1. When you have the email signature editor open, click the icon of an 'A' to change the color .
- 2. From the drop-down with color options, click 'More Colors...'

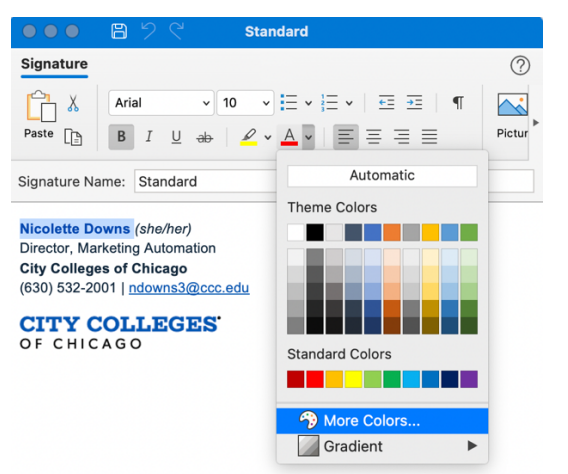

3. In the window that opens, click on the icon of red, green, and blue color bars. Then open the drop-down menu below and select 'RGB Sliders.'

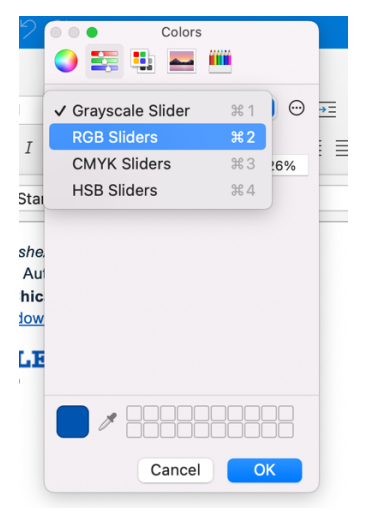

4. A box will appear towards the bottom of the window that is labeled 'Hex Color #'. Paste the six-digit code for your college into that box and hit 'OK.'

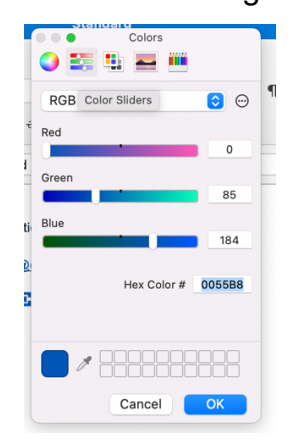